## アブストラクト書式のサンプル

0101XXX3凹凸大学\*学会太郎GAKKAI Tarou0209XXX5凸凹企画中部花子NAKABE Hanako

## 1. はじめに

このファイルは,2006年OR学会秋季研究発表 会で発表を希望される方がIPTEX  $2\varepsilon[1,2]$ を用い てアブストラクトを執筆する際の原稿作成例です. このファイルとスタイルファイル (orsabs.sty)をお 使いいただけば,余白等の設定をしていただかな くても,すでに設定済みです.IPTEX  $2\varepsilon$ をご使用 になる際は,出来るだけこのファイルを利用して 原稿を作成することをお勧めいたします.原稿の 構成については特に決まりはありませんので,自 由な形式で原稿作成していただいて結構です.た だし,アブストラクト集作成上問題が発生する可 能性がありますので,余白の変更は避けてくださ い.各ページには,ヘッダを差し込む都合上,特 に上マージンの変更は厳禁です.

## 2. 発表者の方へ

日本オペレーションズ・リサーチ学会2006 年秋季研究発表会に発表を希望される方は,以下 の手順に従ってアブストラクトの原稿を作成して ください.

Acrobat<sup>®</sup>Distiller<sup>®</sup>の初期設定はレターサイ ズになっています.A4 サイズの PDF を作成 する場合,初期設定のままではできませんので PDF の作成方法 をご参照下さい.

## 3. アブストラクトの書き方

アブストラクト集は著者の原稿をそのままフォ トコピーして,B5版にオフセット印刷します.形 式が不備の場合は印刷ができない場合がございま すので,アブストラクト作成の際には以下の注意 書きをお読みいただくよう,お願いいたします.

アブストラクト原稿は発表1件につき2ページです.A4版用紙で印刷してください.各ページの余白は上下30mm,左右20mmとしてください.余白部分には統一したヘッダーとして書名,フッターとしてページ番号が挿入されますので,必ず,空白のままにしておいてください.縮小印刷されますので,フォ

ントサイズは(本文,図表とも)9pt.以上で お願いします.アブストラクト集はモノクロ 印刷されます.

- 発表題目,発表者氏名・所属は規定の位置に 書いてください.
  - 1. 発表題目は1枚目の最上段に本文より大 きめのフォントを使い書いてください.
  - 1行空けてその下に,発表者の「会員番号」「所属」「氏名」「ローマ字読み」を書いてください.ローマ字読みは姓,名の順,姓はすべて大文字,名は頭文字だけ大文字,としてください.連名の場合は同じ形式で全員の氏名を書き,登壇者の姓の前に\*印を付けてください.
- 図・表・写真などは縮小されても識別できる ように,また,モノクロ印刷しても識別できる るように,投稿する前にあらかじめテスト印 刷して仕上がりを確かめてください.
   アブストラクトはAdobe社のAcrobat<sup>1</sup>など で PDF 形式に変換してください. Acrobat Reader では変換できません.変換したアブ ストラクト原稿には abst\_name.pdf という名 前をつけてください.(name の部分は発表者 等の名前(姓のみ)のローマ字読みを入れて ください.例:abst\_nakabe.pdf)
- PDF形式に変換する際は,フォントをすべて インクルードするようにして下さい.
- PDF 形式に変換したファイルを Adobe 社の Acrobat Reader 6.0 で印刷し, 読めることを 確認して下さい.フォントの文字化けが生じ る可能性がありますので, できれば, 環境の 違うパソコンでも仕上がりを確かめてくださ い(お願い ワープロで作成したファイルは サイズが大きくなりがちで, ファイル転送の 際にトラブルが予想されます.できるだけ上

 $<sup>^{1}</sup>$ Acrobat<sup>®</sup>, Reader<sup>®</sup>, Adobe<sup>®</sup>, Distiller<sup>®</sup> は, Adobe システムズ社の商標登録です.

記5,6,7に従って PDF ファイルをご用意 ください)

- 注意1 ア ブ ス ト ラ ク ト の ファイ ル 名 は 「abst\_name.pdf」としてください.name の 部分は発表者等の名前(姓のみ)のローマ字 読みを入れてください(例:abst\_nakabe.pdf)
- 注意2 図表・写真が多い場合はファイルサイズが 大きくなり,途中で転送を拒否される場合も ありますので,あらかじめご確認ください.

3.1. T<sub>E</sub>X の余白の設定

内容を記述する前に余白の設定をおこなう TeX での余白設定は一通りではないが,たとえばプリ アンブルに以下;

%%% 上下 3cm, 左右 2cm の余白を定義 %%%

\paperwidth 597pt

\paperheight 845pt

- \hoffset -14.0pt
- \voffset 14.5pt
- \oddsidemargin 0.0pt
- \evensidemargin 0.0pt
- \topmargin 0.0pt
- \headheight 0.0pt
- \headsep 0.0pt
- \textheight 671.0pt
- \textwidth 480.5pt
- \marginparsep 0.0pt
- \marginparwidth 0.0pt
- \footskip 0.0pt

を記述し,これ以外で長さに関する設定を行わなければ,上下 3cm,左右 2cm の余白が確保できる.簡単におこなう場合は,スタイルファイル: orsabs.styを用いるのがよい.スタイルファイルは,

\documentclass[twoside,twocolumn,11pt]

```
{jarticle}
```

```
\usepackage[dvips]{graphicx}
```

- \usepackage{latexsym}
- \usepackage{orsabs}
- などとして読み込む.
- 3.2. WORD の余白設定
  - 内容を記述する前に余白の設定をおこなう.
  - [ファイル/ページ設定]をクリックし、ページ設定ウィンドウを表示させる。

- [余白] タブをクリックし,余白セクションで
  以下:
  - 上 30 mm 下 30 mm

左 20 mm 右 20 mm

とじしろ 0 mm と設定する.

- [OK] をクリックし、ページ設定ウィンドウを閉じる。
- 4. PDF の作成方法

これらの設定を正しくおこなっても, PDF に変 換するとき余白が変更される場合があります.こ れは,正しく Acrobat Distiller を設定していない ため起こるようです.

Acrobat Distiller の初期設定は レターサイズ で あり, A4 サイズではありません.これに気づかず, そのまま A4 サイズの PDF を作成すると, 内容 が上にずれるような感じを受けます.

Acrobat Distiller の設定をした覚えのない人は, ([PDF の作成] <u>Acrobat Distiller を用いて作成</u>) を参照し,正しく Acrobat Distiller を設定してく ださい.

- 5. PDF の印刷方法
  - 1. PDF を起動し,メニューの[ファイル/印刷] で印刷ウィンドウを開く.
  - [ページの拡大/縮小]を "なし" にする.[自動回転と中央配置] にチェックがついている場合は,チェックをはずす. これらが付いたままになっていると,余白がずれたり,内容が全体的に縮小されたりします.必ずこの設定を確認してください.
  - 3. [OK](または[印刷])をクリックして印刷 する.印刷後は,余白の設定などが正しく印 刷されていることを確認する.
- 6. おわりに

このファイルに関するご質問等がありましたら, 作成者までお問い合わせ下さい.

参考文献

- [1] 奥村晴彦: [改訂版] IAT<sub>E</sub>X 2<sub>ε</sub>美文書作成入門, 技術評論社 (2000).
- [2] 乙部厳己: pLAT<sub>E</sub>X  $2_{\varepsilon}$  for WINDOWS Another Manual, ソフトバンク (1997).